# MANTISQ

Guía de inicio rápido V1.0

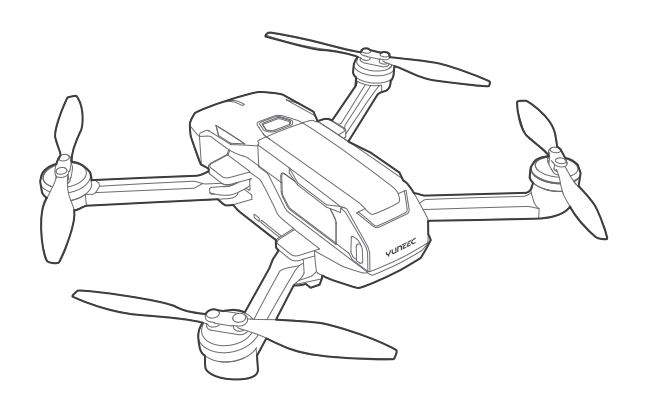

## Descripción del producto

#### Aeronave

Nombre del producto: Mantis Q Modelo: YUNMQA

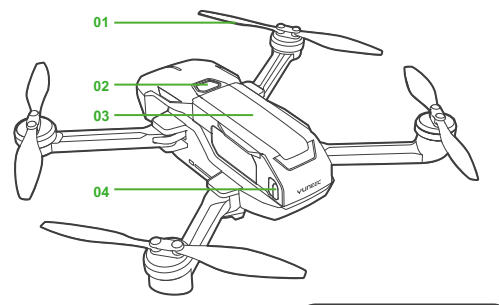

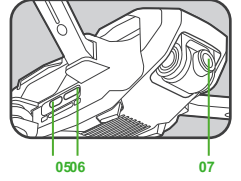

#### 01 hélices

02 Botón de encendido

03 Batería

04 Cierre de la batería

#### 05 USB tipo C 06 Ranura para tarjeta micro SD 07 Cámara

#### Controlador

Nombre del producto: Mando a distancia Mantis Q Modelo: YUNMQRC

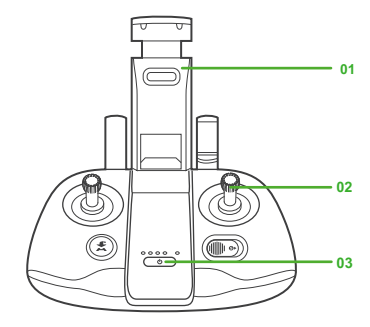

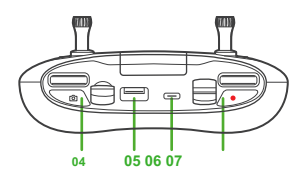

01 Soporte para teléfono

02 palillos de control

03 Botón de encendido

- 04 Botón de fotos 05 Puerto USB estándar
- 06 USB tipo C
- 07 Botón de Grabación de vídeo

### antes del vuelo

#### 1.Charging el controlador remoto

 Utilizar USB tipo C (sólo para la carga) para cargar, aprox. 1 hora.

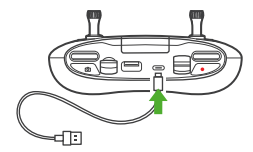

# 2. Preparing la Aeronave

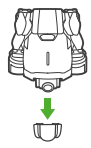

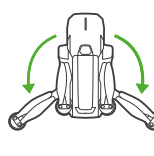

- Retire el protector de la Despliegue los brazos traseros cámara
- Despliegue los brazos delanteros
- Todos los brazos y las hélices deben ser desplegados antes de encender.
- Para plegar el Mantis Q, revertir las instrucciones que se desarrollan.

#### 3. Charging el vuelo de la batería

• Presione el botón de bloqueo y retire la batería fl ight.

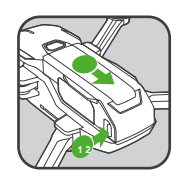

• Cargar la batería fl ight para "Verde fijo", aprox. 1,5 horas.

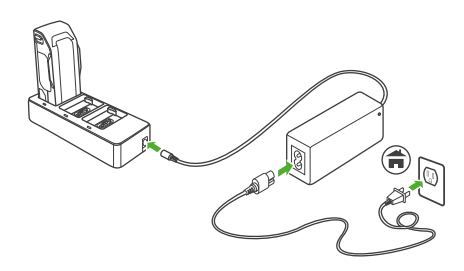

 Empuje la batería fl vuelo en la aeronave hasta oír un 'clic'.

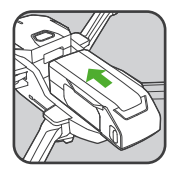

# Descargar 4.App

 Descargar Yuneec piloto de aplicación. Mantis Q soporta iOS 9.0 (o posterior) o Android 5.0 (o posterior).

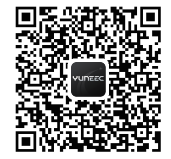

#### Primer vuelo de la Parte 1

# 1.Installing el Smart Device

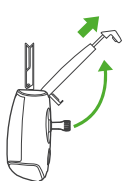

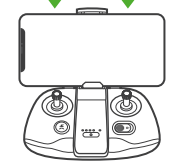

- Extraiga el soporte de teléfono
- Instalar el teléfono inteligente
- Conectar el teléfono inteligente con el controlador remoto (Iphone y Android cable no incluido)

# En 2.power

Para encender el Mantis Q y el mando a distancia, pulse y mantenga pulsado el botón de encendido durante dos segundos hasta que escuche dos tonos ascendentes.

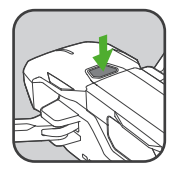

Encienda el controlador

Encienda la Mantis Q

# 3.Connecting a Mantis Q

- Lanzar Yuneec piloto de aplicación.
- Siga las instrucciones en pantalla para conectar el teléfono o el controlador de la aeronave.
- Para la conexión manual a través de Wi-Fi, la contraseña es: 1234567890.

# 4.Take Off

 Para garantizar la seguridad de vuelo FL, un paso atrás aproximadamente 9 pies (3 m) detrás de la Mantis P.

#### Opción 1

Toque el icono [

] En la aplicación y luego deslice a despegar.

#### opcion 2

- Mover los palos durante 1,5 segundos como se muestra a continuación para iniciar los motores.
- · Lentamente levante stick izquierdo para despegar.

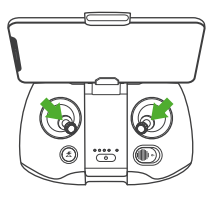

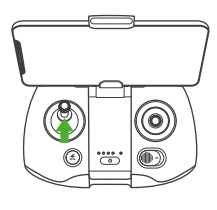

Iniciar los motores.

▶ Quitarse

## **Primer vuelo Parte 2**

#### 1.Direction de control

Mueva las palancas de control de la siguiente manera para controlar la dirección de la Mantis Q.

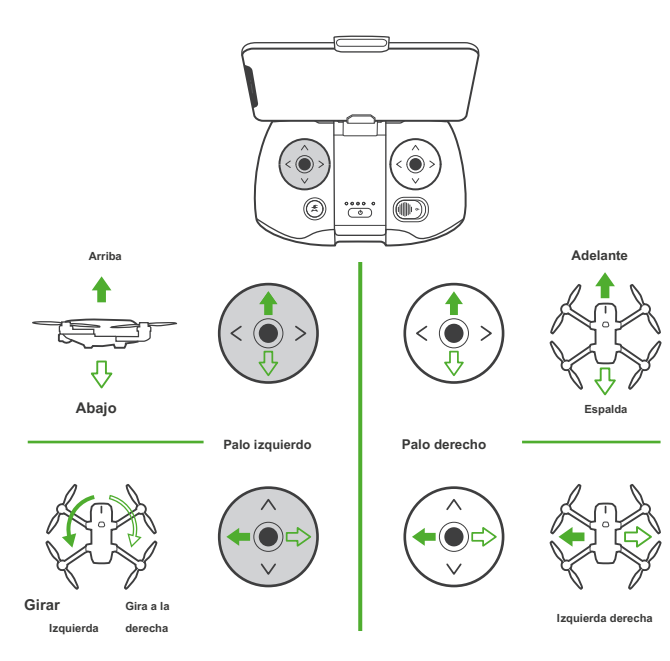

# 2.Landing

Opción 1 Toque el icono [

] En la aplicación y luego deslice a la tierra.

#### opcion 2

Baje lentamente stick izquierdo a la tierra. Para aterrizar correctamente, asegúrese de que la aeronave se encuentra lejos de cualquier obstáculo u obstrucciones ya que aterrizará directamente debajo de donde está asomando.

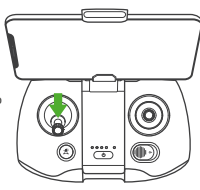

## 3.Power Off

 Para apagar el Mantis, mantenga presionado el botón de encendido durante dos segundos.

 Para apagar el controlador, pulse y mantenga pulsado el botón de encendido en el centro del controlador durante dos segundos.

\* Si ha experimentado una ligera deriva durante su primer fl ight, puede ser la mejor manera de calibrar la brújula. Por favor, vaya a la sección Configuración dentro de su aplicación y sigue las instrucciones que aparecen en pantalla para calibrar la brújula.

# YUNEEC

Cualquier información puede ser cambiado debido a la actualización de software. Para los últimos documentos, por favor, compruebe la página web de fi cial : www.yuneec.com